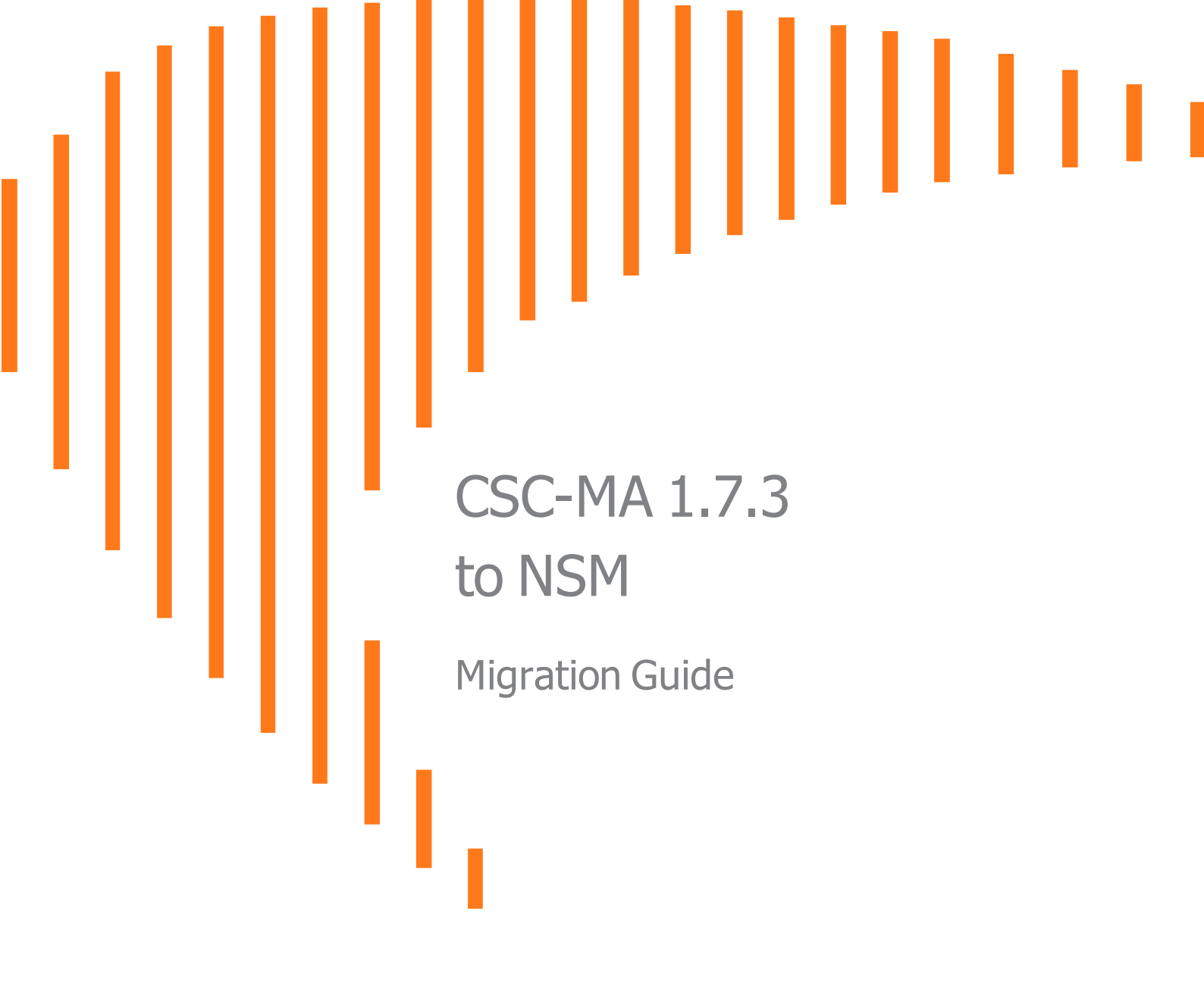

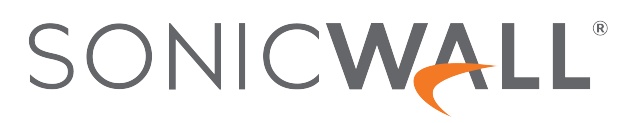

## Contents

| ntroduction                       | 3    |
|-----------------------------------|------|
| Considerations                    | 4    |
| Creating MySonicWall Account      | 5    |
| Scheduling the Migration          | 7    |
| Starting Network Security Manager | 11   |
| SonicWall Support                 | . 13 |
| About This Document               | 14   |

Introduction

1

This document describes the process of migrating from Capture Security Center to Network Security Manager. This is a recommended upgrade which can be scheduled based on availability of slots.

- This is a mandatory upgrade from Capture Security Center 1.7.3.
- Migration happens in the background.
- Migration can be scheduled based on available slots, which helps customers to move from CSC 1.7.3 to NSM seamlessly.
- Migration will be made available for customers in phases. Not all tenants get a chance to migrate at the same time.
- In each phase, selected set of tenants will get an opportunity to migrate.
- Migration notification will be made available for selected set of tenants in Capture Security Center.

Considerations

2

Migrating to Network Security Manager is a mandatory process, which can be scheduled based on available slots. The migration process happens in the background without user intervention. During the migration process, the user is logged off.

#### To perform the migration:

- 1. The tenant should be CSC 1.7.3.
- 2. Some features related to Capture Security Center 1.7.3 will not be migrated.
- 3. Group/ View Level Configurations that are available in Capture Security Center 1.7.3 will not be migrated.
- 4. You need to have a MySonicWall account.

# Creating MySonicWall Account

You need to have a validate MySonicWall account to use NSM. A MySonicWall account is critical to receiving the full benefits from SonicWall security services, firmware updates, and technical support. MySonicWall is used to license your site and to activate or purchase licenses for other security services specific to your security solution.

#### To create a new MySonicWall account from any computer:

- 1. Navigate to https://www.mysonicwall.com.
- 2. In the login screen, click Sign Up.

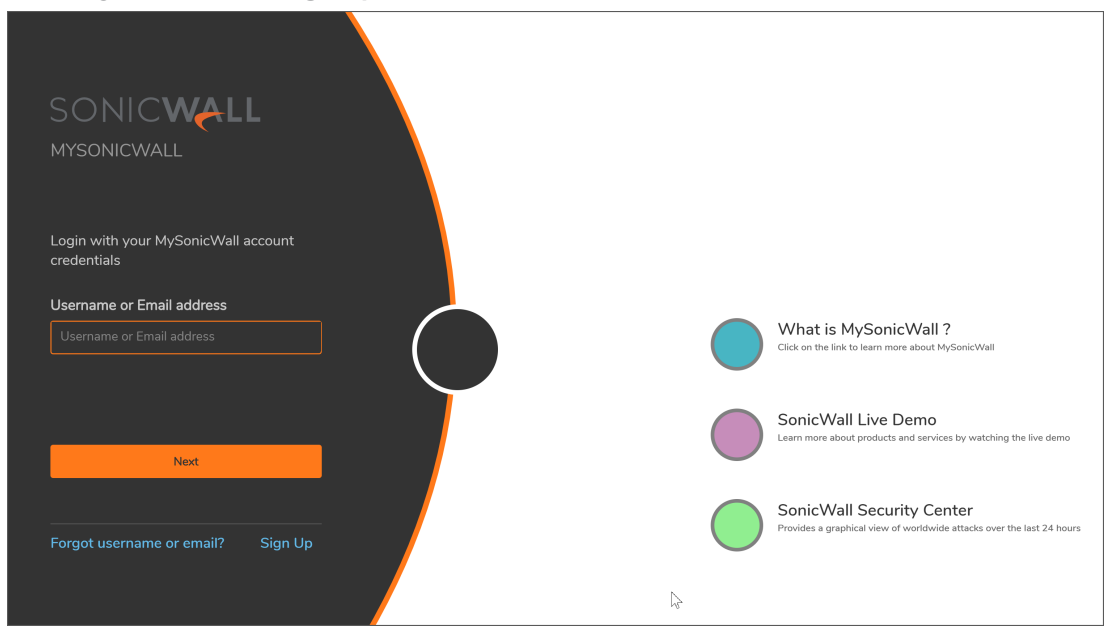

- 3. Enter your email address and choose a password that meets the security requirements.
- 4. From the drop-down menu select how you want to use two-factor authentication.
- 5. Finish CAPTCHA and click on **Continue** to go the Company page.
- 6. Fill your company information and click **Continue**.
- 7. On the YOUR INFO page, complete the details and select your preferences.
- 8. Click **Continue** to go to the **EXTRAS** page.
- 9. Select whether you want to add additional contacts to be notified for contract renewals.

- 10. To set up additional contacts:
  - a. Input the First name.
  - b. Input the Last name.
  - c. Add the Email address for that person
  - d. Click Add Contact.
- 11. Select whether you want to add tax information.
- 12. If providing tax information:
  - a. In the Reseller for field, select the state from the drop-down menu.
  - b. Add your Federal Tax ID.
  - c. Add the Expiry (expiration) Date.
  - d. Enter the Certificate ID.
  - e. Click on ADD TAX ENTRY.
- 13. Select whether you want to add your distributor information.
- 14. To set up the distributor information:
  - a. Input the **Distributor Name**.
  - b. Input the Customer Number.
  - c. Click Add Distributor.
- 15. Click Finish.
- 16. Check your email for a verification code and enter it in the **Verification Code**\* field. If you did not receive a code, contact Customer Support by clicking on the support link.

Scheduling the Migration

Upgrade to Network Security Manager is a mandatory procedure. You will get a pop-up message when they log in to CSC-MA 1.7.3, click **Schedule Now** and select an available slot to upgrade, or you can select **Remind Me Later** and schedule the upgrade to a later time. The migration process runs in the background and does not need user intervention.

| i S<br>n<br>V<br>N<br>c<br>fi | ionicWall is excited to bring to you a new and faster next-gen security<br>nanagement product called <b>Network Security Manager</b> ( <b>NSM</b> ). As a<br>alued SonicWall customer, you have been chosen to move to new<br>ISM. This is a <b>REQUIRED MIGRATION</b> . We are offering selected<br>ustomers to reserve migration slot of their choice as these slots are<br>illing rapidly. Would you like to schedule the migration now?<br>sable email alerts for migration |
|-------------------------------|----------------------------------------------------------------------------------------------------|
|                               | Remind Me Later Schedule Now                                                                                                    |

Migration can be done in one go or in batches based on the number of devices in your inventory.

**NOTE:** If your device inventory cannot be migrated in a single instance, you will get a message to perform migration in batches.

If you are performing partial migration, you can select which devices to migrate first based on availability.

|  | ement (46) Hoke 1   |   | CHEDULING        |                    |               |  |
|--|---------------------|---|------------------|--------------------|---------------|--|
|  |                     |   |                  |                    | x             |  |
|  |                     |   |                  |                    |               |  |
|  | ۹                   | 1 | 🚠 Device         | s 🛛 🖗 Map Location |               |  |
|  | AVAILABLE DEVICES 2 |   | SELECTED DEVICES |                    | 1<br>© 0p:1   |  |
|  | Select All          |   | Select All       |                    | Y TASK STATUS |  |
|  | ✓ <sup>1</sup> TZ1  |   | <u>□</u> ≌ x2    |                    |               |  |
|  | ☐ 型 TZ2             |   |                  |                    |               |  |
|  |                     |   |                  |                    |               |  |
|  |                     |   |                  |                    |               |  |
|  |                     |   |                  |                    |               |  |
|  |                     |   |                  |                    |               |  |
|  |                     |   |                  |                    |               |  |
|  |                     |   |                  |                    |               |  |
|  |                     |   |                  |                    |               |  |
|  |                     |   |                  |                    |               |  |
|  |                     |   |                  |                    |               |  |
|  |                     |   |                  |                    |               |  |
|  |                     |   |                  |                    |               |  |
|  |                     |   |                  |                    |               |  |
|  |                     |   |                  |                    |               |  |
|  | Previous            |   | Next             |                    |               |  |

Scheduling the migration:

- 1. Log in to Capture Security Center
- 2. Click Management.
- 3. In the pop-up, click **Schedule Now**.

| April 17 | - May 3, 2020   |                                               |                                                        |                                          |                                |                  | х                |
|----------|-----------------|-----------------------------------------------|--------------------------------------------------------|------------------------------------------|--------------------------------|------------------|------------------|
|          | 17 Friday       | 18 Saturday                                   | 19 Sunday                                              | 20 Monday                                | 21 Tuesday                     | 22 Wednesday     | 23 Thursday      |
| 12 AM    | BOOKED          | BOOKED                                        | 10:30PM - 2:30AM                                       | BOOKED                                   | 10:30PM - 2:30AM               | BOOKED           | 10:30PM - 2:30AM |
| 1 AM     |                 |                                               |                                                        |                                          |                                |                  |                  |
| 2 AM     |                 |                                               | BOOKED                                                 |                                          | BOOKED                         |                  | BOOKED           |
| 3 AM     |                 |                                               | BOOKED                                                 |                                          | BOOKED                         |                  | BOOKED           |
| 4 AM     |                 |                                               |                                                        |                                          |                                |                  |                  |
| 5 AM     |                 | BOOKED                                        | BOOKED                                                 | BOOKED                                   | BOOKED                         | BOOKED           | BOOKED           |
| 6 AM     |                 | DUDILED                                       | DOORLD                                                 | DOULD                                    | DOORLD                         | DODILED          | DOULD            |
| 7 AM     |                 |                                               |                                                        |                                          |                                |                  |                  |
| 8 AM     |                 | 8:30AM                                        |                                                        | 8:30AM                                   |                                | 8:30AM           |                  |
| 9 AM     |                 |                                               |                                                        | •                                        |                                |                  |                  |
| 10 AM    |                 |                                               |                                                        |                                          |                                |                  |                  |
| 11 AM    |                 |                                               |                                                        |                                          |                                |                  |                  |
| 12 PM    |                 | BOOKED                                        |                                                        | BOOKED                                   |                                | BOOKED           |                  |
| 1 PM     |                 |                                               |                                                        |                                          |                                |                  |                  |
| 2 PM     |                 |                                               |                                                        |                                          |                                |                  |                  |
| 3 PM     |                 | 3:30PM                                        |                                                        | 3:30PM                                   |                                | 3:30PM           |                  |
| 4 PM     |                 |                                               |                                                        |                                          |                                |                  |                  |
| 5 PM     |                 |                                               |                                                        |                                          |                                |                  |                  |
| 6 PM     | BOOKED          |                                               |                                                        |                                          |                                |                  |                  |
| 7 PM     | BOOKED          | BOOKED                                        |                                                        | BOOKED                                   |                                | BOOKED           |                  |
| 8 PM     |                 |                                               |                                                        |                                          |                                |                  |                  |
| 9 PM     |                 |                                               |                                                        |                                          |                                |                  |                  |
| 10 PM    |                 | 10:30PM - 2:30AM                              |                                                        | 10:30PM - 2:30AM                         |                                | 10:30PM - 2:30AM |                  |
| 11 PM    |                 |                                               |                                                        |                                          |                                |                  |                  |
| Availa   | able Slots Book | Rhishi<br>ked Slots Your<br>nyHome-FW- TZ 500 | AC 103.10.106.106<br>Selected Slot   Mond<br>ZeroTouch | lay, April 20th from 8:30 a<br>ZeroTouch | Automatically<br>am - 12:30 pm | B169091270 India | Book It          |

- 4. Select an available slot from the table. Selected slot turns green.
- 5. Click Book It.
- 6. After scheduling the upgrade, a timer with remaining days will be shown at the top of the screen.

| Capture Security Center |           |               | <b>\$</b> ( | ONSOLE  | G                        | 0<br>0        | SA            |
|-------------------------|-----------|---------------|-------------|---------|--------------------------|---------------|---------------|
| Device List             |           |               | 6           | YOUR UP | GRADE WILL<br>3<br>HOURS | 45<br>MINUTES | 57<br>seconds |
|                         | 🚢 Devices | Map Locations | _           |         |                          |               |               |

- 7. The administrator will immediately receive the date on which the migration is scheduled. The administrator will also receive periodic updates about the migration.
- 8. You can reschedule the migration three days before the scheduled time. The migration process cannot be rescheduled when less than three days available for migration.
- 9. The migration process happens in background on the scheduled time.

| SONIC<br>CSC - Managupgrade from cs                                                                                                    | gement Analytics                                                                                            |
|----------------------------------------------------------------------------------------------------|----------------------------------------------------------------------------------------------------|
| Error<br>Unfortunately, the migration of y<br>was unsuccessful and requires r<br>SonicWall Technical Support imported to the second second se | rour tenant test2 (00401004E8F7)<br>nanual intervention. Please contact<br>mediately to resolve this issue. |
| MIGRATION SUMMARY                                                                                                    |                                                                                                    |
| Tenant Registration                                                                                                    |                                                                                                    |
| User Registration                                                                                                    |                                                                                                    |
| Device Migration                                                                                                    |                                                                                                    |
| Report Data Migration                                                                                                    |                                                                                                    |
| Initializing                                                                                                    |                                                                                                    |
| Tenancy Migration                                                                                                    |                                                                                                    |
| Do not show next time I login                                                                                                    |                                                                                                    |
| Clos                                                                                                    | e                                                                                                    |

- 10. If the migration process fails, contact **Technical Support**.
- 11. If the migration is successful, you will receive **Migration was successful** message. CSC is migrated to Network Security Manager

# Starting Network Security Manager

During the migration process, user will be logged out of CSC. After successful migration, you will receive "Migration was successful" screen. Administrators will also receive email confirmation.

| SONICWALL<br>CSC - Management Analytics<br>UPGRADE FROM CSC 1.7 TO NSM 2.0 |
|----------------------------------------------------------------------------|
| V Success<br>Migration was succesful                                       |
| MIGRATION SUMMARY                                                          |
| Tenant Registration 🧹                                                      |
| User Registration 🗸                                                        |
| Device Migration 🗸                                                         |
| Report Data Migration 🧹                                                    |
| Initializing 🗸                                                             |
| Tenancy Migration 🧹                                                        |
| Close                                                                      |
|                                                                            |

### To log in to Network Security Manager:

- 1. On successful migration, click **Close**.
- 2. The tenant will be migrated to Network Security Manager.
- 3. Log in using MySonicWall.
- 4. Click Network Security Manager tile.

| SONICWALL                   | CAPTURE SEC             | URITY CENTER   |                    |           | (i) <b>TM</b>            |
|-----------------------------|-------------------------|----------------|--------------------|-----------|--------------------------|
| 🛕 NSM-DEMO 🔻                |                         |                |                    |           |                          |
| SERVICES                    |                         |                |                    |           |                          |
|                             |                         | è              | <b>\$</b>          |           |                          |
|                             |                         | MySonicWall    | Risk Meters        |           |                          |
| PRODUCTS                    | <mark>((ך))</mark>      |                | Ê                  | C         |                          |
| Network Security<br>Manager | Wireless                | Capture Client | Cloud App Security | Shadow IT | Hosted Email<br>Security |
| βeta                        | <mark>βeta</mark>       |                |                    |           |                          |
| Cloud Edge                  | Secure Mobile<br>Access | -              |                    |           |                          |

After successful migration, migration status can be accessed for the migrated tenant.

### To find the migration status:

- Log into Network Security Manager.
- In HOME view, click CSC Users.
- Click Migration Status.
- If the migration was successful, you will get the Success message.

| Condig Management   Imanda   CSC Users   - Mana   - Users   - Users   - Mayaton Status   Scheduled Reports   - Lagal Information   - AP |
|----------------------------------------------------------------------------------------------------|

6

### SonicWall Support

Technical support is available to customers who have purchased SonicWall products with a valid maintenance contract.

The Support Portal provides self-help tools you can use to solve problems quickly and independently, 24 hours a day, 365 days a year. To access the Support Portal, go to https://www.sonicwall.com/support.

The Support Portal enables you to:

- View knowledge base articles and technical documentation
- View and participate in the Community forum discussions at https://community.sonicwall.com/technology-and-support.
- View video tutorials
- Access https://mysonicwall.com
- Learn about SonicWall professional services
- Review SonicWall Support services and warranty information
- Register for training and certification
- Request technical support or customer service

To contact SonicWall Support, visit https://www.sonicwall.com/support/contact-support.

### About This Document

- () NOTE: A NOTE icon indicates supporting information.
- () | IMPORTANT: An IMPORTANT icon indicates supporting information.
- () **TIP:** A TIP icon indicates helpful information.
- CAUTION: A CAUTION icon indicates potential damage to hardware or loss of data if instructions are not followed.
- WARNING: A WARNING icon indicates a potential for property damage, personal injury, or death.

CSC-MA to NSM Migration Guide Updated - September 2020 Software Version - 1.7.3 232-005289-00 Rev A

Copyright © 2020 SonicWall Inc. All rights reserved.

The information in this document is provided in connection with SonicWall and/or its affiliates' products. No license, express or implied, by estoppel or otherwise, to any intellectual property right is granted by this document or in connection with the sale of products. EXCEPT AS SET FORTH IN THE TERMS AND CONDITIONS AS SPECIFIED IN THE LICENSE AGREEMENT FOR THIS PRODUCT, SONICWALL AND/OR ITS AFFILIATES ASSUME NO LIABILITY WHATSOEVER AND DISCLAIMS ANY EXPRESS, IMPLIED OR STATUTORY WARRANTY RELATING TO ITS PRODUCTS INCLUDING, BUT NOT LIMITED TO, THE IMPLIED WARRANTY OF MERCHANTABILITY, FITNESS FOR A PARTICULAR PURPOSE, OR NON-INFRINGEMENT. IN NO EVENT SHALL SONICWALL AND/OR ITS AFFILIATES BE LIABLE FOR ANY DIRECT, INDIRECT, CONSEQUENTIAL, PUNITIVE, SPECIAL OR INCIDENTAL DAMAGES (INCLUDING, WITHOUT LIMITATION, DAMAGES FOR LOSS OF PROFITS, BUSINESS INTERRUPTION OR LOSS OF INFORMATION) ARISING OUT OF THE USE OR INABILITY TO USE THIS DOCUMENT, EVEN IF SONICWALL AND/OR ITS AFFILIATES HAVE BEEN ADVISED OF THE POSSIBILITY OF SUCH DAMAGES. SonicWall and/or its affiliates make no representations or warranties with respect to the accuracy or completeness of the contents of this document and reserves the right to make changes to specifications and product descriptions at any time without notice, and/or its affiliates do not make any commitment to update the information contained in this document.

For more information, visit https://www.sonicwall.com/legal.